## Hallo!

Es ist so, wie ich es bereits einmal geschrieben habe.

Sobald Du in den Hauptkörper wechselst siehst Du dort eine Rippe, worunter eine Skizze angeordnet ist. Diese Skizze ist zur Zeit verdeckt. Daher musst Du diese sichtbar schalten. (mit verdecken/anzeigen).

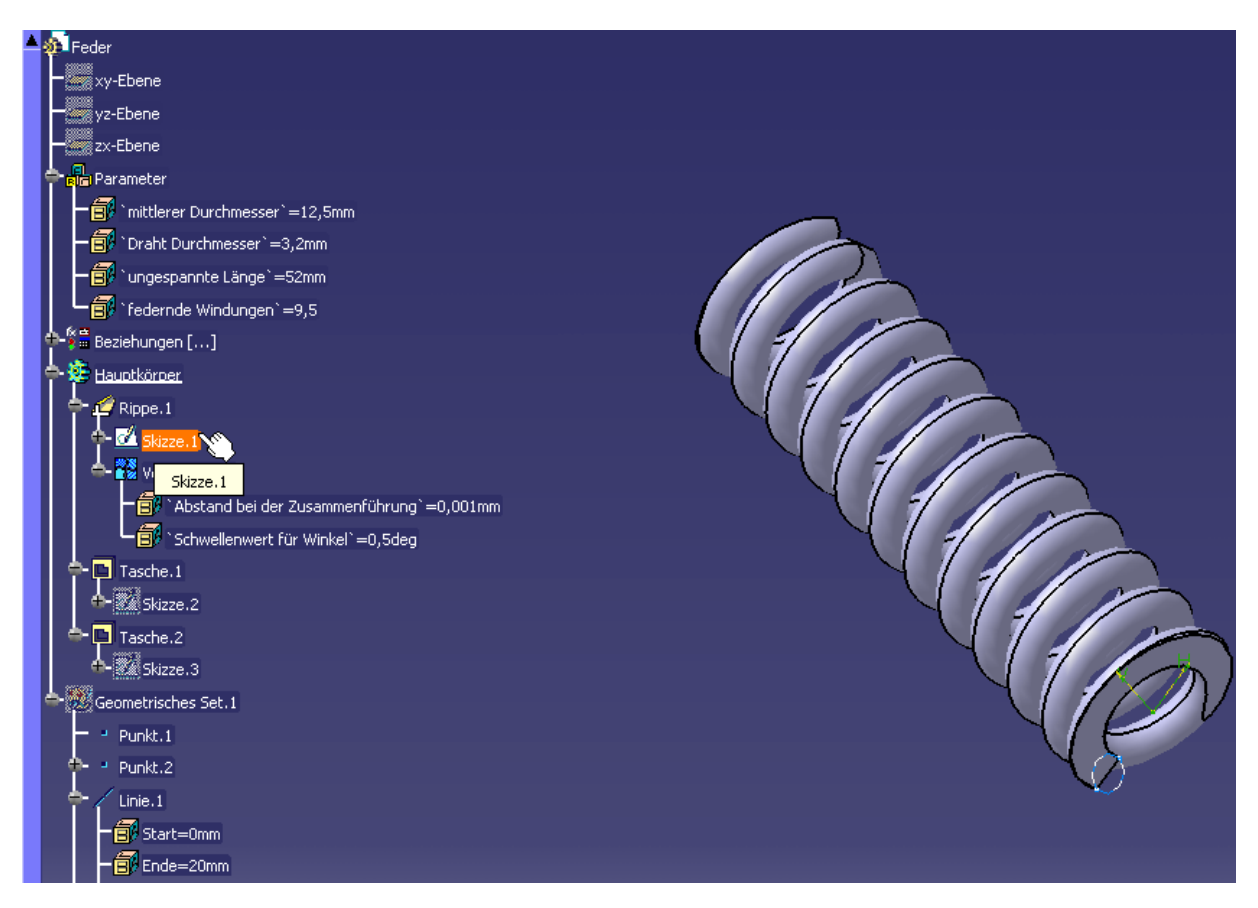

Nun kannst Du diese Skizze mit einem Doppelklick selektieren und bearbeiten.

Dort ist dann auch der Drahtdurchmesser zu sehen. Allerdings siehst Du auch dort direkt, das da einen Formel hinterlegt ist. Diese Formel verweist auf Parameter, die Du gerade noch nicht sehen kannst.

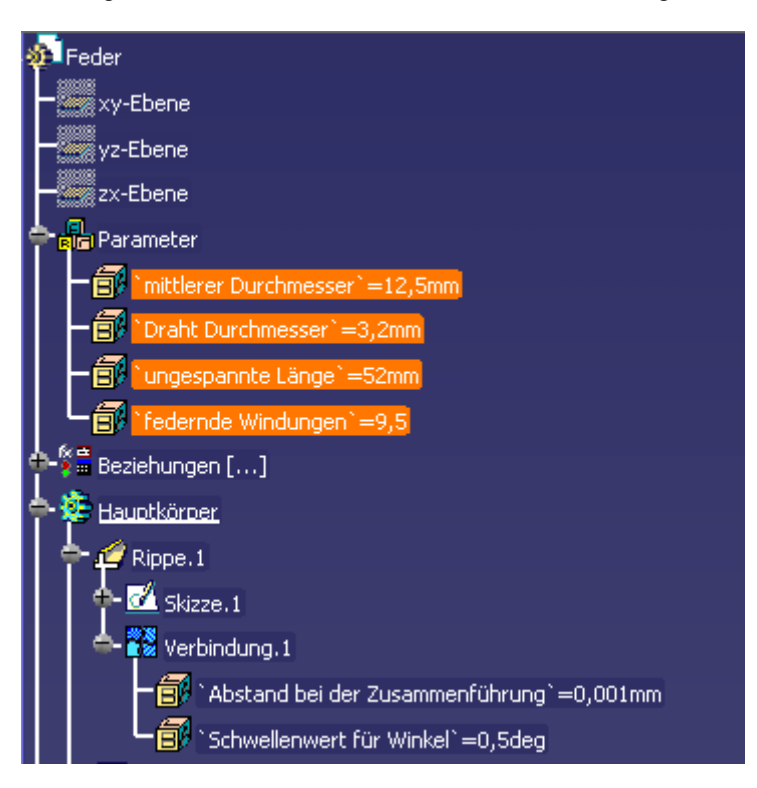

## Dazu musst Du unter Tools => Optionen

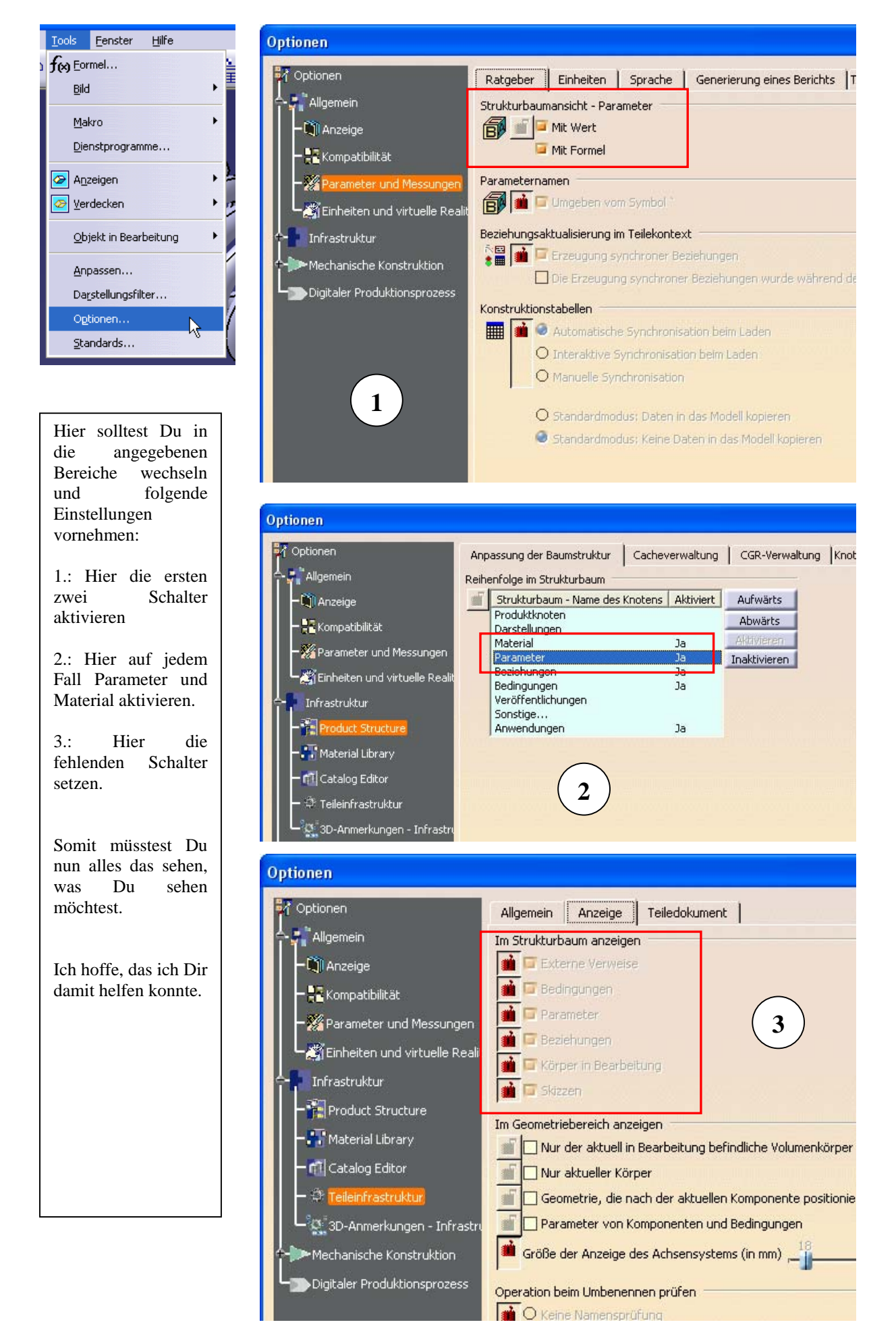